## FICA Online Exam – Existing clients

- VERY IMPORTANT: Many Companies have fire walls which block emails coming from servers. Ask your IT team to add the IP 129.232.234.50 as a safe address to that you will receive your username and password. In your e-mail program, add the contact <u>assist@mbse.ac.za</u> as the FICA System email address.
- 2. Each learner needs to navigate and **log in** on the following website link: <u>http://learn.mbse.ac.za</u>
- 3. Click on: Administration

|                       |                            |          |              | ŧ | 28 Administration | 🕕 Abigail 🗸     |
|-----------------------|----------------------------|----------|--------------|---|-------------------|-----------------|
| MOON<br>BUSINESS SCHO | ISTONE<br>OL OF EXCELLENCE |          |              |   |                   |                 |
| # Home                | 🏠 Dashboard                | 🛍 Events | 🚔 My Courses |   | 📕 Hide blocks 🚽   | 🕈 Standard view |

## 4. Click on: New Application

| My Studies Administration | on | Appl   | ication         |          |
|---------------------------|----|--------|-----------------|----------|
| My Studies                |    | Apply  | here            |          |
| Documentation             |    | Applic | ation process e | xplained |
| Enrolled modules          |    | Bulk u | iser creation   |          |
| Finances                  |    | Terms  | & Conditions    |          |
| New application           |    |        |                 |          |

5. Select FICA Awareness and submit the application.

## **New Application**

For which qualification / short course would you like to apply?

FICA Awareness

Submit

| avigate to <b>A</b>                    | dmin home                                                                                                 |                                                              |                                    |                                                 |                   |
|----------------------------------------|----------------------------------------------------------------------------------------------------|--------------------------------------------------------------|------------------------------------|-------------------------------------------------|-------------------|
| Admin home                             | Documentation                                                                                             | Enrolment                                                    | Finances                           | New application                                 |                   |
| Update you                             | r Personal and W                                                                                          | ork Details (F                                               | SP name &                          | number added he                                 | ere)              |
| Hama <b>A</b> Dackbaard <b>H</b> E     | unte 🖷 M. Course                                                                                          |                                                              |                                    |                                                 | K Crandard via    |
|                                        | vents na my courses                                                                                       |                                                              |                                    |                                                 | ,r≕ stanuaru viet |
| Qualification / Short course           |                                                                                                    | Status                                                       | Date                               | 🛔 Navigation                                    | - C               |
| Home Address:       South African      | International Submit                                                                                      |                                                              |                                    | Dashboard                                       |                   |
|                                        |                                                                                                    |                                                              |                                    | Site home                                       |                   |
| tatus personal information             |                                                                                                    |                                                              |                                    | <ul> <li>Site pages</li> <li>Courses</li> </ul> |                   |
| udent number: anelisab                 |                                                                                                    |                                                              |                                    |                                                 |                   |
| I students have to complete Personal I | Information and Home address. All FICA students and<br>irred sections are not completed and the peressand | d if an employer is paying for a qualification base uploaded | tion, must also complete Work deta | il.                                             |                   |
| nformation required                    | Completion status                                                                                         | ocamentation nove not seen aproduce.                         |                                    |                                                 |                   |
| Personal Information                   | *                                                                                                    |                                                              |                                    |                                                 |                   |
| Home address                           | ×                                                                                                    |                                                              |                                    |                                                 |                   |
| Work detail                            | *                                                                                                    |                                                              |                                    |                                                 |                   |
| Experience                             | Compulsory for all qual                                                                                   | ification applications                                       |                                    |                                                 |                   |
|                                        |                                                                                                    |                                                              |                                    |                                                 |                   |

- 7. Send an email to <u>assist@mbse.ac.za</u> to confirm completion of Step 5. Student will then be enrolled for the FICA Awareness course.
- 8. Kindly navigate through all Modules, before the final assessment will be available for completion.

Page 3 of 3

| SINESS SCHOOL OF EXCELLENCE FICA Awareness         |                 |  |  |  |
|----------------------------------------------------|-----------------|--|--|--|
| me 🏤 Dashboard 🛗 Events 🚔 My Courses 🛔 This course |                 |  |  |  |
| Courses > 2018 > 2018 FICA MSTE > FICA Awareness   |                 |  |  |  |
|                                                    | Your progress 🕐 |  |  |  |
|                                                    |                 |  |  |  |
| Announcements                                      |                 |  |  |  |
| Ug Glossary                                        |                 |  |  |  |
| Money Laundering and Terrorist Financing content   |                 |  |  |  |
| Assessment                                         | D               |  |  |  |
|                                                    |                 |  |  |  |
| FICA Certificate                                   | L.J             |  |  |  |

9. To attempt the quiz, click on **Assessment**. All course participants will receive a certificate of completion post the assessment. This certificate will also provide the assessment result. It is for the FSP to determine what constitutes a pass percentage

(Rewrite can be done at a cost of R375.00)

10. Once you have successfully completed the quiz the link to your certificate will become available to download or print. **Please note:** If you do not print or save your certificate, it will become un-available after your 30 day period expires.

Should you experience any difficulty with the online registration, please contact Abigail Matthee at: 021 883 8000, <u>assist@mbse.ac.za</u>